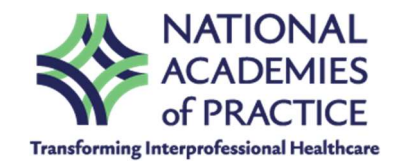

# **2025 Forum App Instructions**

### Step 1: Download the App

- Scan the QR code below to download the MC Member App from the Google Play Store or the App Store.
  - Note: Android version 5.1 or later is required.

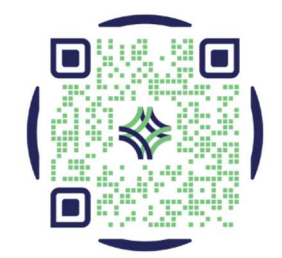

Google Play Store

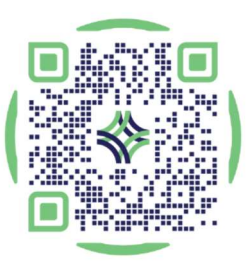

App Store

#### Step 2: Install the App

• Tap "Get" (iOS) or "Install" (Android) to download the app to your phone.

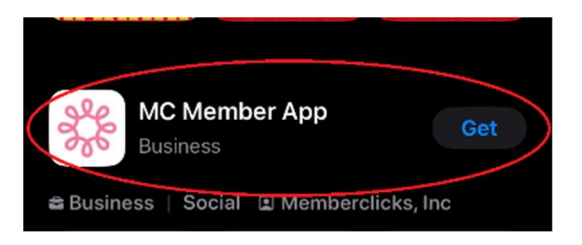

## Step 3: Launch the App

• Open the app and tap "Get Started."

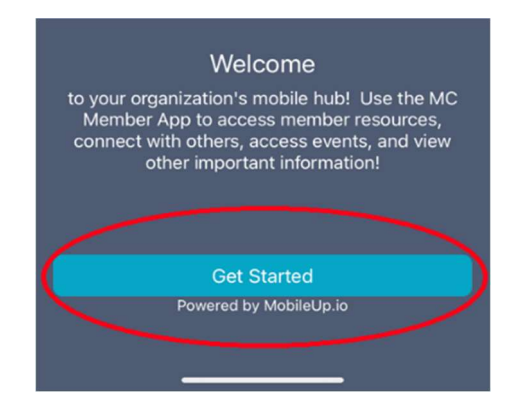

#### Step 4: Enter the Access Code

- Select "Enter Code."
- Enter the following code: NAP2025

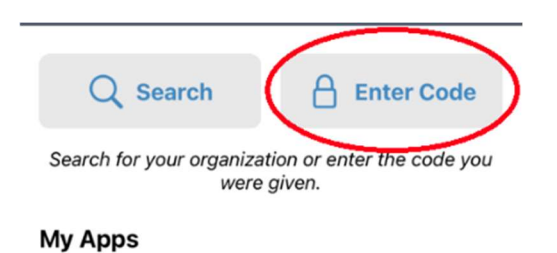

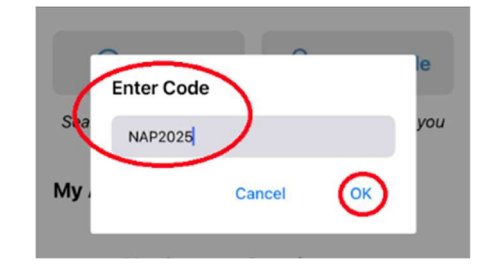

#### Step 5: Access NAP Content

• "National Academies of Practice" will appear under "My Apps." Tap it to proceed.

| Q Search                                                       | Enter Code      |  |  |
|----------------------------------------------------------------|-----------------|--|--|
| Search for your organization or enter the code you were given. |                 |  |  |
| My Apps                                                        |                 |  |  |
| National Academ                                                | ies of Practice |  |  |
|                                                                |                 |  |  |

#### **Step 6: Allow Notifications**

- Tap "Continue" to grant permissions.
- Tap "Allow" to receive event notifications.
  - Note: You can change notification settings at any time in your device's settings.

| Permissions Info                                                                                                    |         |                                    |
|----------------------------------------------------------------------------------------------------|---------|------------------------------------|
| To benefit from the full functionality of this app, we<br>recommend allowing the following permissions                       |         |                                    |
| ♀ Notifications                                                                                                    |         |                                    |
| Allow notifications to receive important alerts, time<br>sensitive updates, and general news and info.                       |         |                                    |
| Photos                                                                                                    |         |                                    |
| Allow access to photos to share photos and videos<br>with other users, update your profile photo, and use<br>other features. |         |                                    |
| Camera                                                                                                    |         | "MC Member App" Would              |
| Allow camera access to take and share photos, record<br>videos, and use other features.                                      | Explo   | Like to Send You Notifications     |
| 📾 Calendar                                                                                                    |         | sounds, and icon badges. These can |
| Allow calendar access to add upcoming events and<br>important dates directly to your phone's calendar.                       |         | be configured in Settings.         |
| Continue                                                                                                    |         | Don't Allow Allow                  |
|                                                                                                    |         |                                    |
|                                                                                                    | Chancer | Dresenters                         |

You now have basic access to the app. However, certain features like direct messaging and the discussion board require you to be logged in.

# **Logging In for Full Access**

#### Step 7: Access Login Screen

• Tap the Profile Icon and then the "Sign In" button (located at the top right of the app screen).

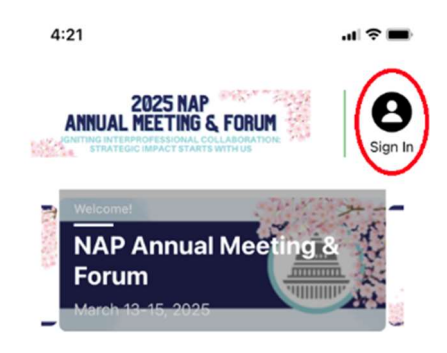

#### Step 8: Login with Email

• Select "Login with your email address."

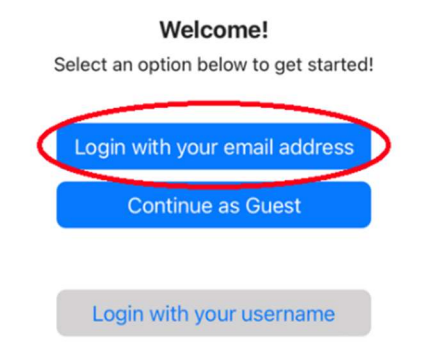

#### **Step 9: Enter Registration Email**

- Enter the email address you used to register for the event.
- Check the box to agree to the Terms of Service and Privacy Policy.
- Tap "Sign In" and an access code will be sent to your email.

# Login with your email address

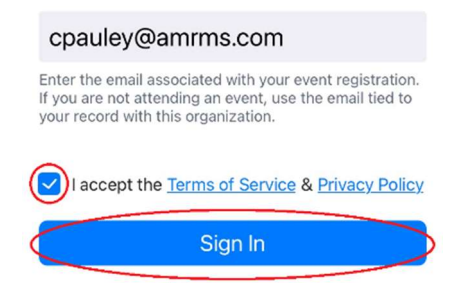

#### Step 10: Retrieve Access Code

- Check your email inbox (and spam/junk folder) for an email from welcome@mobileup.io with the subject line "National Academies of Practice Verification code."
  - Note: Your access code will be unique.
  - If you don't receive the email, double-check the spelling of your registered email address.

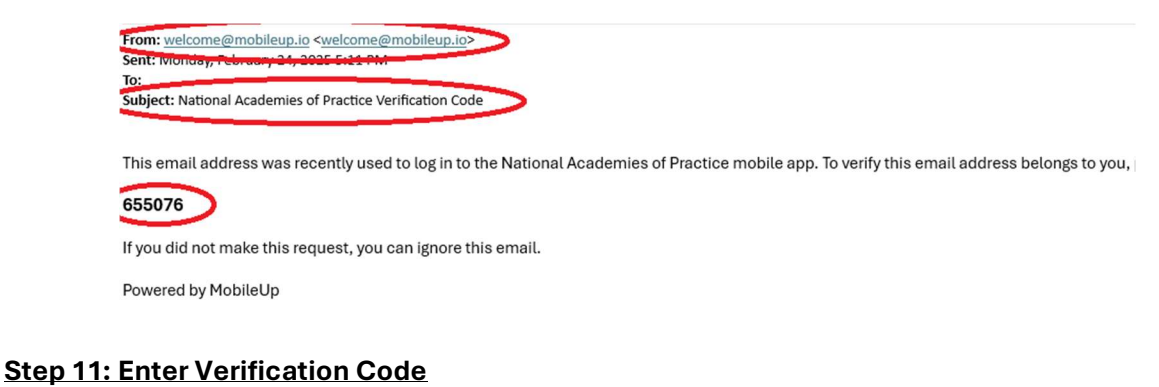

• Enter the access code you received into the app.

# Authentication

A message with a verification code has been sent to cpauley@amrms.com. Enter the code to continue

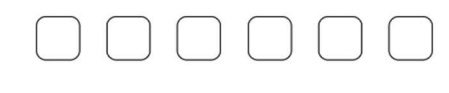

Send a new code

#### Step 12: Explore the App

• You now have full access to the event app. Take a few minutes to explore the available features and information.

If you need help navigating the app from here, check out this video: <u>https://youtu.be/KWF1YTka6VY</u>